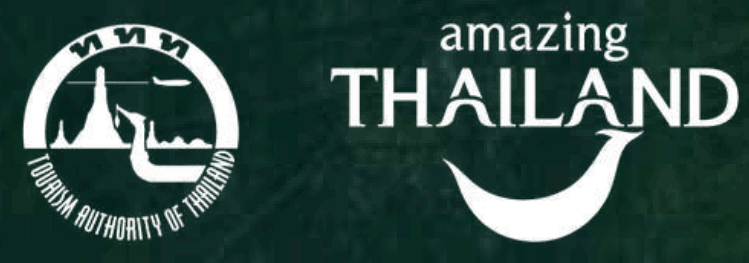

แอ่านนีอ
แอ่านนีอ
คและครึ่ง

# คู่มือสำหรับนักท่องเที่ยว

Developed by **Sgolfdigg** 

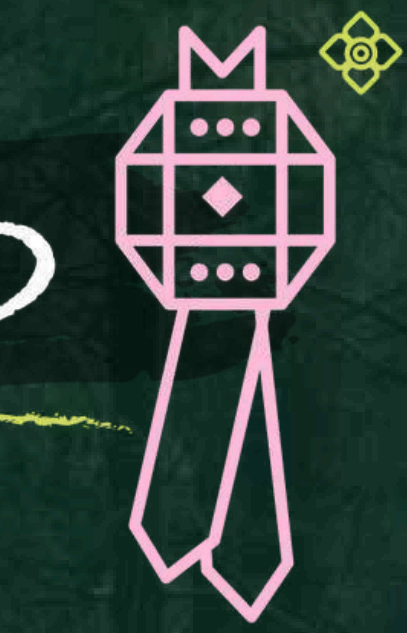

# **คู่มือสำหรับนักท่องเที่ยว** : วิธีลงทะเบียนรับสิทธิ์

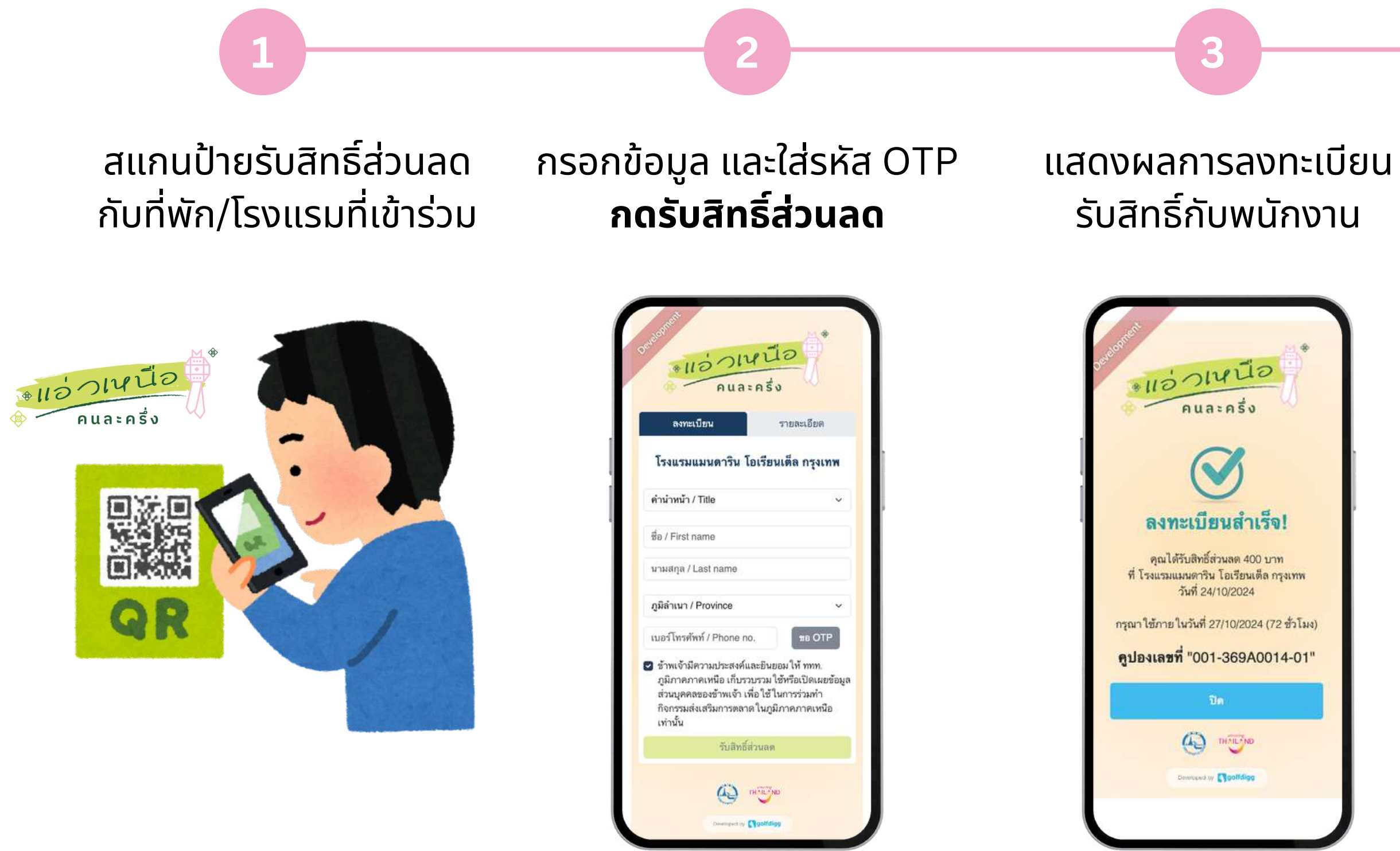

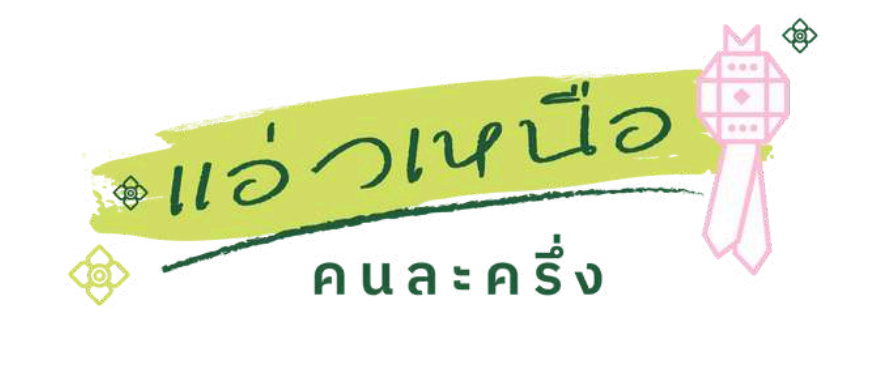

## SMS แจ้งยอดส่วนลด และระยะเวลาการใช้สิทธิ์

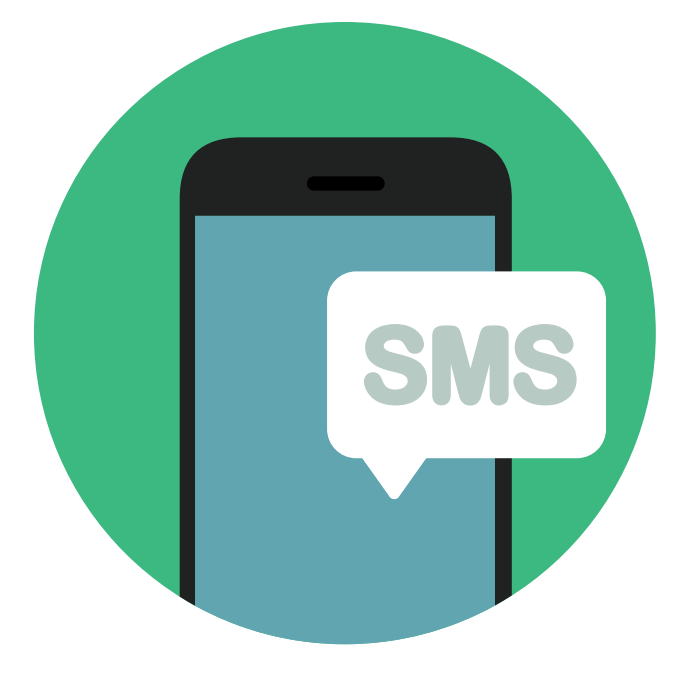

# **คู่มือสำหรับนักท่องเที่ยว** : วิธีใช้สิทธิ์ส่วนลดคนละครึ่ง

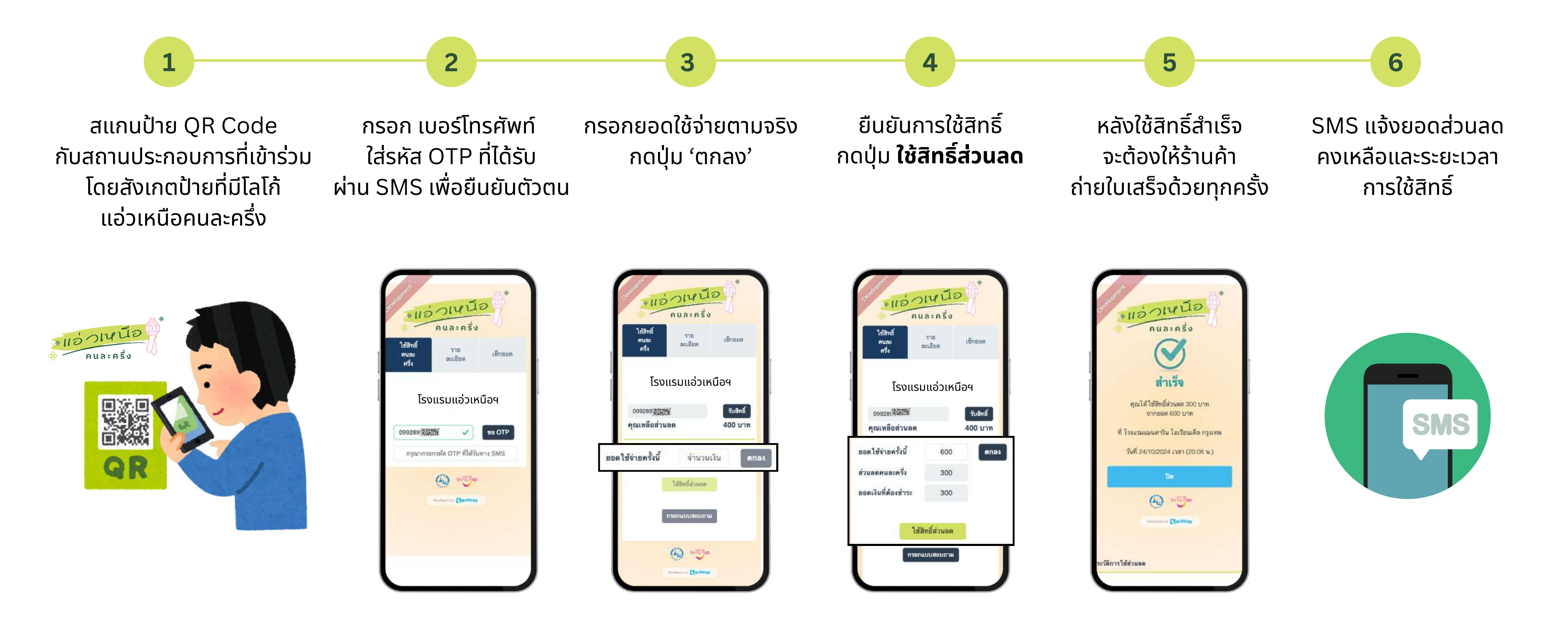

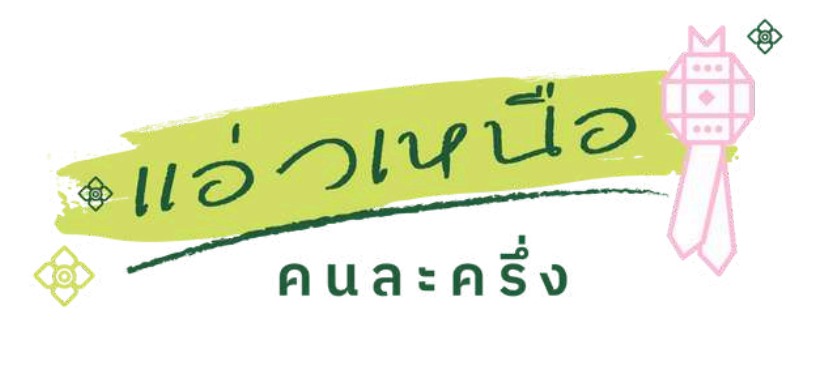

# **วิธีใช้สิทธิ์ส่วนลดคนละครึ่ง** : คำนวณส่วนลด และยอดเงินที่ต้องชำระ

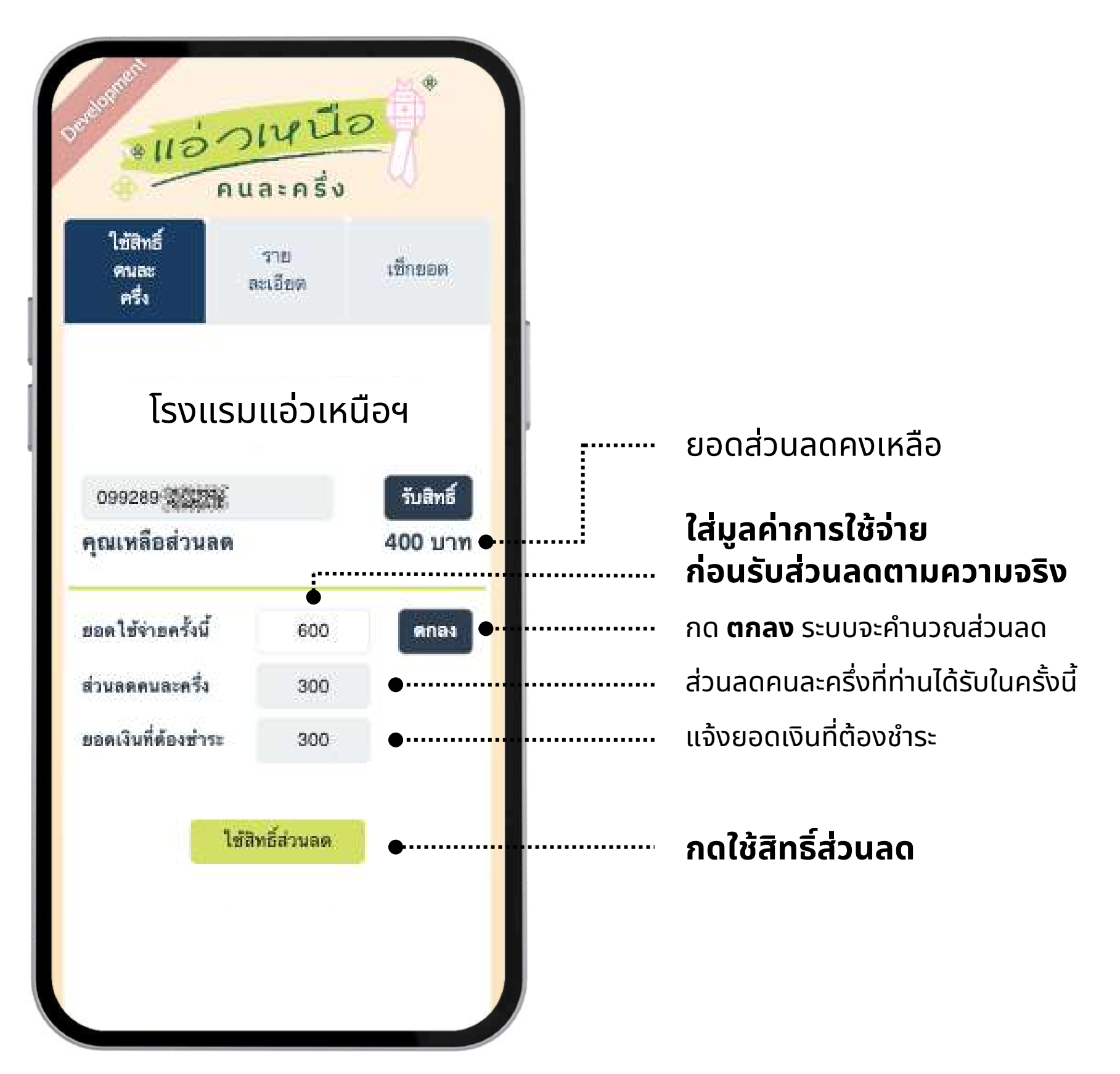

(หน้าใช้สิทธิ์ส่วนลด)

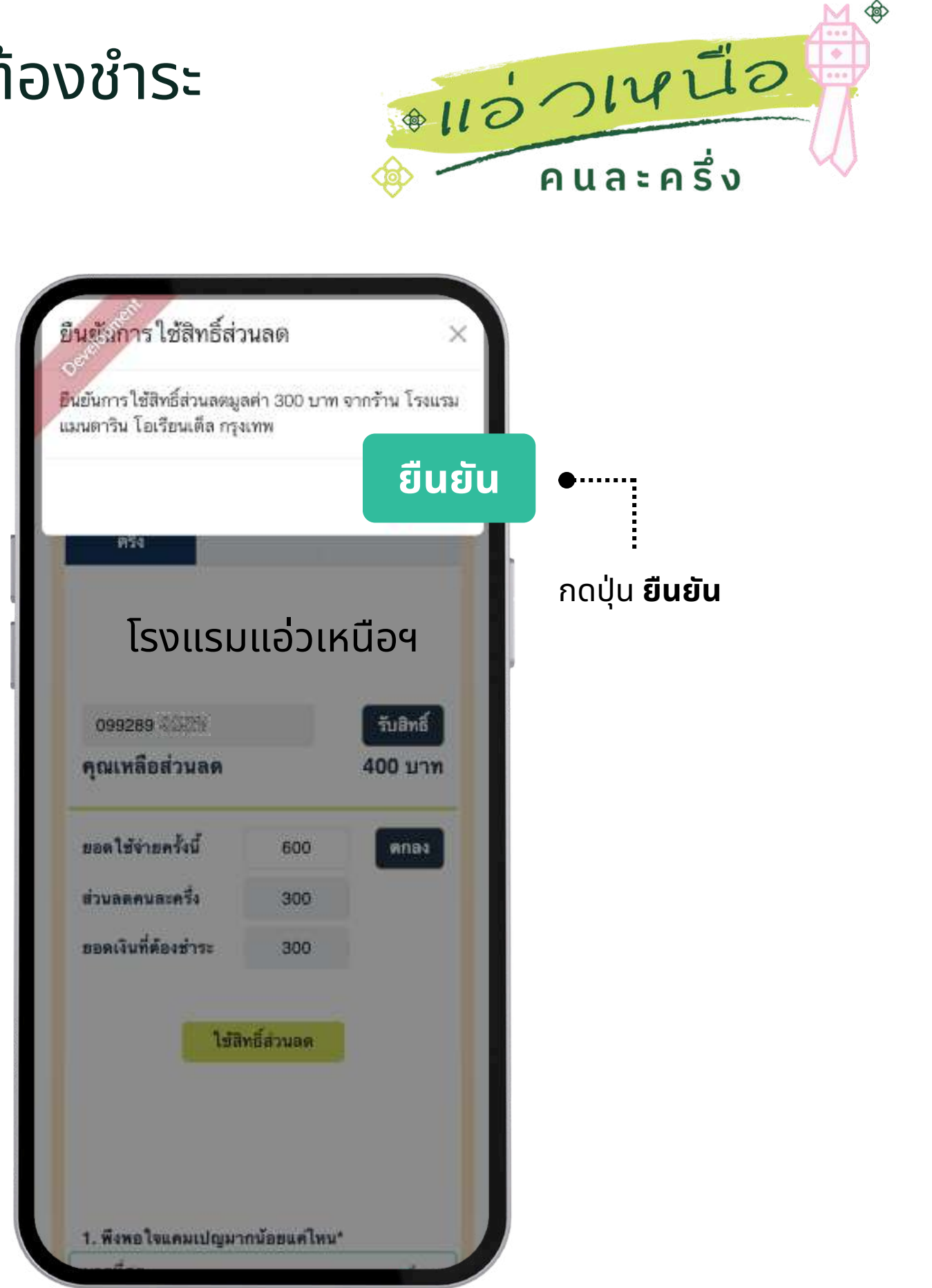

(หน้าใช้สิทธิ์ส่วนลด)

## **วิธีใช้สิทธิ์ส่วนลดคนละครึ่ง** : เช็กยอดส่วนลดคงเหลือ

\*แอ่วเหนือ

คนละครึ่ง

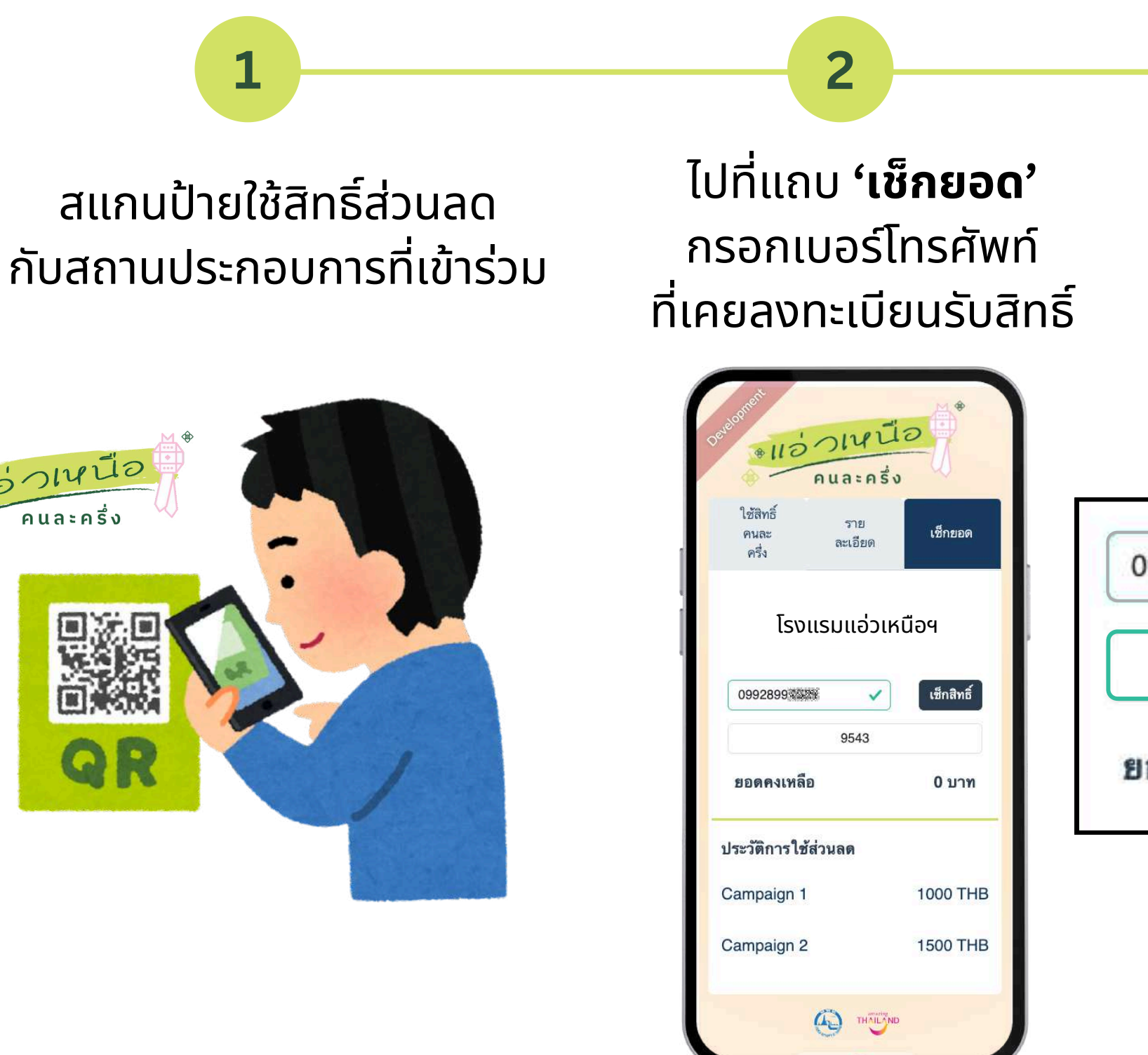

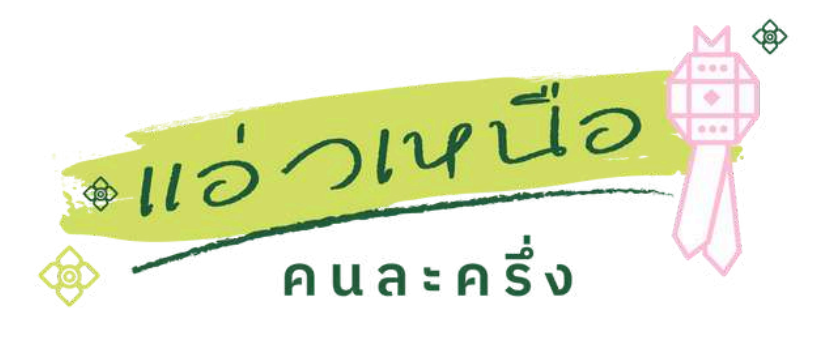

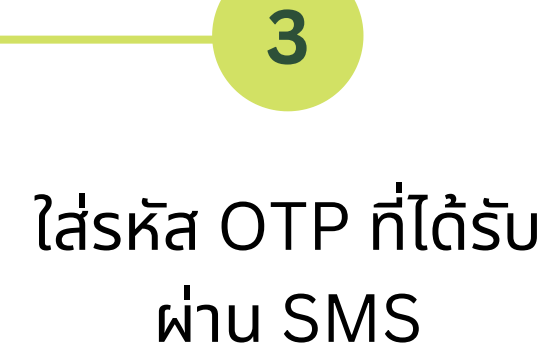

| 99289     | ~    | <b>เซ็กสิทธิ์</b> |
|-----------|------|-------------------|
|           | 9543 |                   |
| อดคงเหลือ |      | 0 บาท             |